# 見積依頼書・仕様書等をダウンロードする際は下記サイトより検索してください。

#### 統一資格審査申請・調達情報検索サイト https://www.chotatujoho.go.jp/va/com/ShikakuTop.html

#### ダウンロード手順① 「調達情報検索(日本語)」をクリックします。

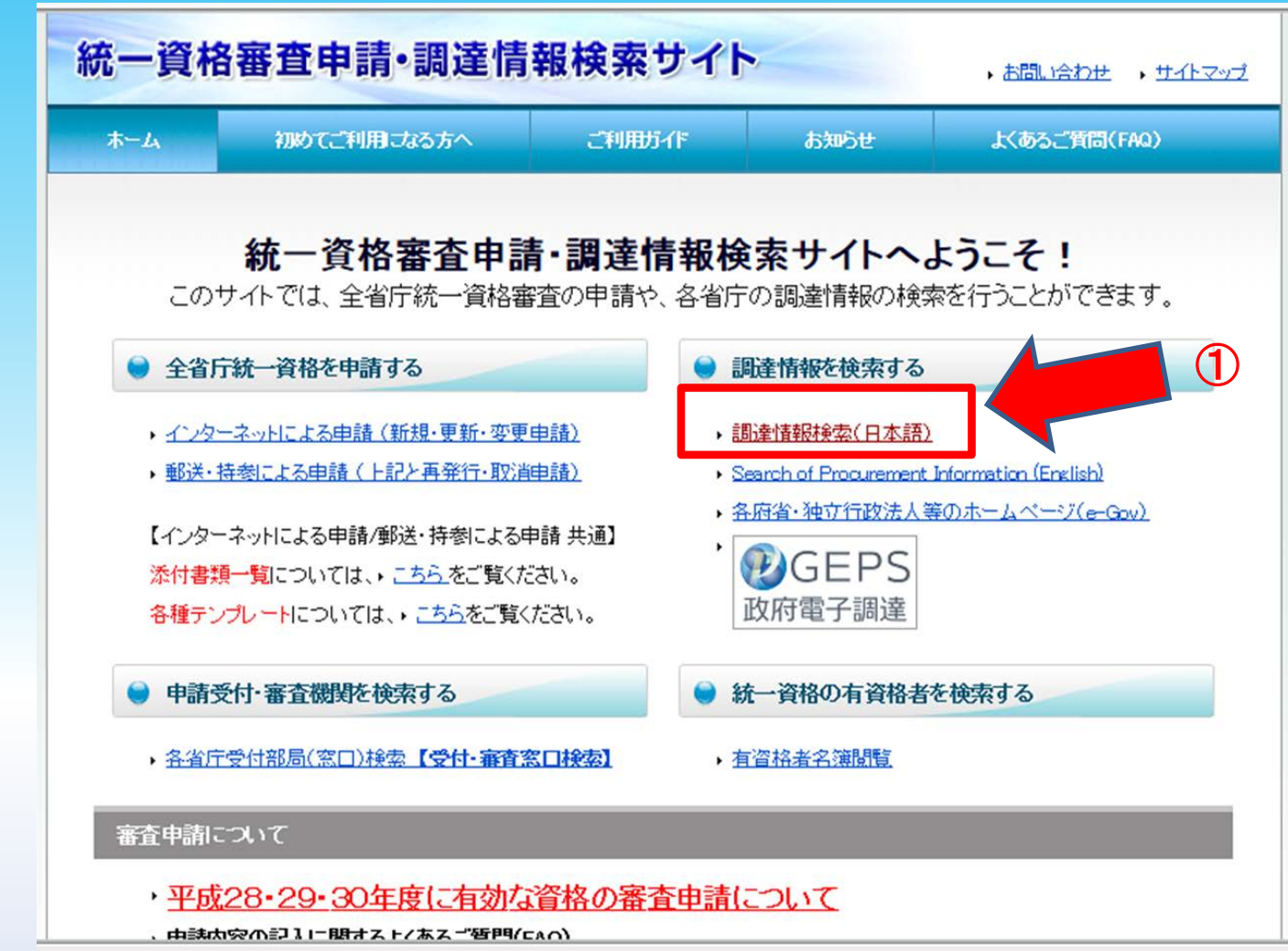

### ダウンロード手順② 「オープンカウンターへの参加募集情報」をクリックします。 ダウンロード手順③ 検索条件を選択します。

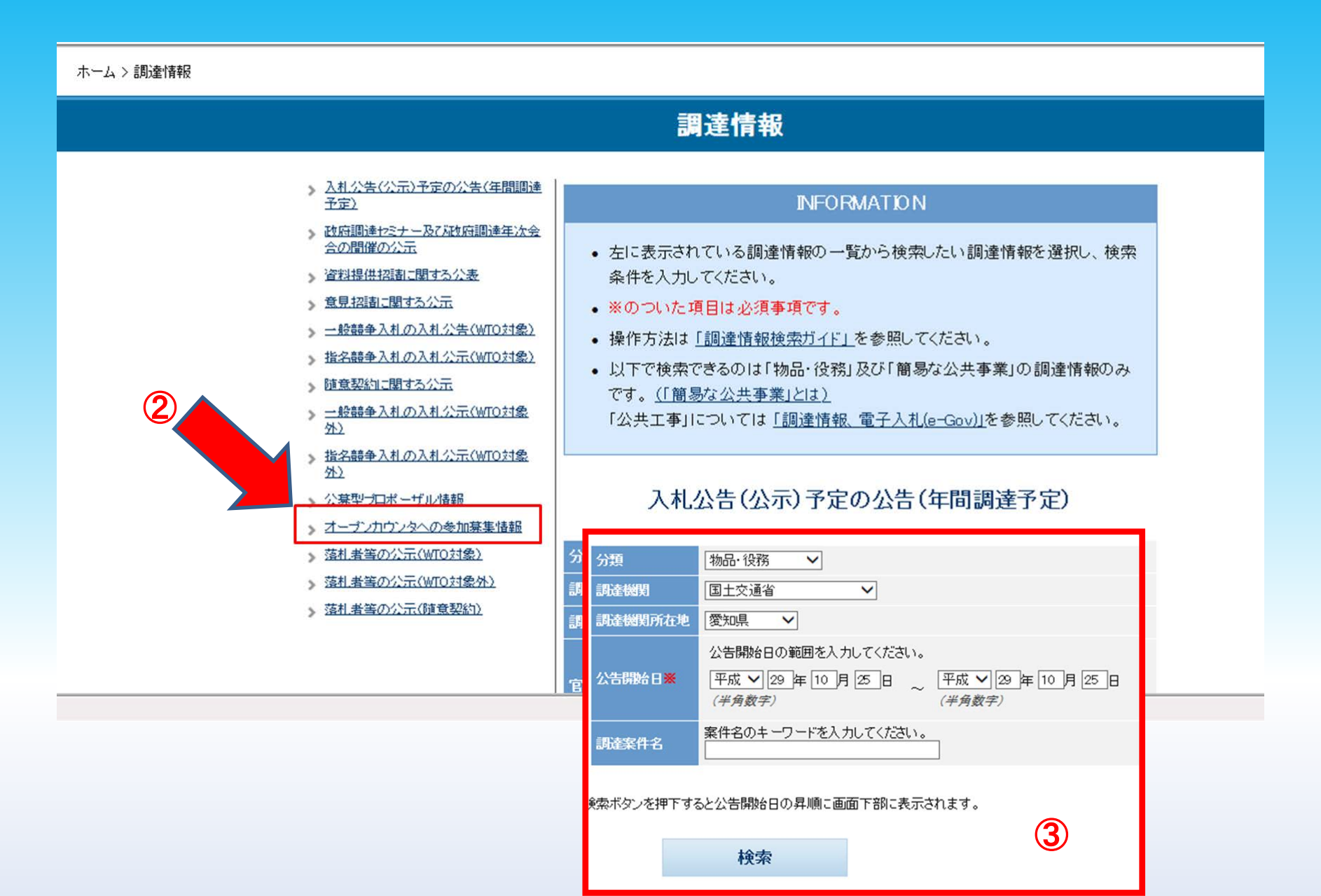

### ダウンロード手順④ 対象調達案件の「調達資料」欄にある「ダウンロード」をクリック します。

1米糸和木は、1米糸小ジンで1半190とムロ時四日ワノ升側に回旧1日川にないつれより。

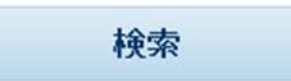

※調達案件名をクリックすると、調達案件の詳細を確認することができます。
 ※調達資料が登録されている場合、調達資料欄にダウンロードリンクが表示されます。
 ダウンロードリンクをクリックすると、調達資料をダウンロードできるページが開きます。
 電子調達システムに資料が登録されている場合は、電子調達システムのページが開きます。
 ※各種変更等の公示がされている場合、変更公示欄に種別が表示されます。
 変更公示の詳細は、調達案件名をクリックし、詳細画面からご確認ください。
 ※分類・調達機関名・公告開始日の見出しをクリックすることで昇順・降順に並べ替える事が可能です。

| 分類    | 調達機関名 | 調達機関<br>所在地 | 公告開始且       | 調達案件名                                      | 調達資料              | 変更公示 |
|-------|-------|-------------|-------------|--------------------------------------------|-------------------|------|
| 物品·役務 | 国土交通省 | 岩手県         | 平成29年09月29日 | <u> </u>                                   | <u>ダウン</u><br>ロード |      |
| 物品·役務 | 国土交通省 | 大阪府         | 平成29年09月29日 | <u>ハンドセット(CAB-812)1個</u><br><u>外1点購入</u>   |                   |      |
| 物品·役務 | 国土交通省 | 大阪府         | 平成29年10月06日 | <u>電球(SB 110V 300W)14個</u><br><u>外5点購入</u> |                   |      |
| 物品·役務 | 国土交通省 | 大阪府         | 平成29年10月10日 | <u> 電球(12v 100w)4個外6点</u><br><u>購入</u>     |                   |      |
| 物品·役務 | 国土交通省 | 東京都         | 平成29年10月12日 | <u>泡消火薬剤(PFOS含有)</u><br>使用済み空容器収集・運搬<br>処理 |                   | (4   |
| 物品·役務 | 国土交通省 | 大阪府         | 平成29年10月12日 | <u> </u>                                   |                   |      |

## ダウンロード手順⑤ ダウンロード方法を選択します。 ダウンロード手順⑥ 情報を入力します。(電子調達システムを導入されていない方)

| 電子調達システム |                                                                                        |
|----------|----------------------------------------------------------------------------------------|
|          | > 連絡先情報入力方法選択                                                                          |
|          | 調達案件情報          調達案件格称          病省等名称          公開期間                                    |
|          | ダウンロードをするためには、連絡先情報の入力が必要となります。<br>① 電子調達システムに登録している連絡先情報を利用する<br>③ 連絡先情報をおごめから入力する  5 |
|          | ●電子調達システム用のICカードを<br>お持ちの方は上段を選択                                                       |
|          | ●電子調達システムを導入されてい<br>ない方は下段を選択                                                          |
|          | 次へ                                                                                     |

#### ダウンロード手順⑤ 確認し「次へ」をクリックし、ダウンロードボタンをクリック すると見積依頼書及び仕様書等が入手できます。

| 電子調達システム |                                                                                              |
|----------|----------------------------------------------------------------------------------------------|
|          | 利用者情報確認     利用者情報確認     利用者情報     商号又は名称     F5名                                             |
|          | <ul> <li>電話番号</li> <li>メールアドレス</li> <li>ダウンロードした案件について訂正・取消が行われた際に更新通知メールの配信を希望する</li> </ul> |
|          |                                                                                              |
|          | 戻る次へ                                                                                         |
|          |                                                                                              |